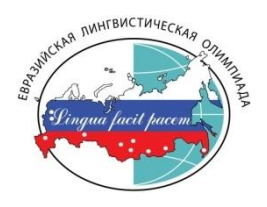

# ИНСТРУКЦИЯ ДЛЯ УЧАСТНИКОВ ОТБОРОЧНОГО ЭТАПА ЕВРАЗИЙСКОЙ ЛИНГВИСТИЧЕСКОЙ ОЛИМПИАДЫ

# УЧАСТИЕ В ОТБОРОЧНОМ ЭТАПЕ

1. Отборочный этап олимпиады проводится в дистанционном формате с использованием информационно-коммуникационных технологий на официальном сайте (портале) олимпиады в сети «Интернет»: https://elo.linguanet.ru

**2.** Тестирующая система олимпиады адаптирована для мобильных устройств и планшетов, но для прохождения олимпиадных заданий отборочного этапа рекомендуем использовать ПК с возможностью выхода в интернет и дополнительно устройство ввода - мышь / сенсорный дисплей, клавиатура.

Операционная система: Windows 8 и выше / Mac OS X 10.10.5 и выше.

Список поддерживаемых интернет-браузеров:

- Intemet Explorer 11 / Edge;
- Google Chrome 56 и выше;
- Mozilla Firefox 51 и выше;
- -Opera 40 и выше;
- Safari 10 и выше;
- Яндекс.Браузер 17 и выше.

### РЕГИСТРАЦИЯ ЛИЧНОГО КАБИНЕТА

1. Чтобы создать новый личный кабинет, участник должен ввести адрес собственной электронной почты и придумать пароль. В дальнейшем эти данные будут использоваться для входа в личный кабинет участника.

- 2. Заполняет поля в регистрационной форме, где указываются:
- фамилия, имя, отчество;
- дата рождения;
- место рождения;
- номер СНИЛС (не обязательно для зарубежных участников);
- данные паспорта или свидетельства о рождении (для участников, младше 14-ти лет);
- регион (выбрать из выпадающего списка);
- класс обучения;
- класс подбора тестов;
- полное наименование образовательной организации;
- город/поселок расположения образовательной организации;
- место прохождения заключительного этапа;

• языки (можно выбрать несколько языков одновременно, удерживая клавишу CTRL) ВНИМАНИЕ: русский язык как иностранный (РКИ) могут выбирать только иностранные граждане;

- основной язык очного этапа;
- контактный телефон;
- E-mail (логин)
- пароль

#### и прикрепляют в личном кабинете:

• скан документа, подтверждающий личность (jpeg, pdf не более 300 КБ)

старше 14 лет - первый разворот паспорта с фото;

младше 14 лет - свидетельство о рождении.

• скан согласия на сбор, хранение, использование, распространение (передачу) и публикацию персональных данных, а также их олимпиадных работ, в том числе в сети «Интернет»:

**младше 18 лет** – заполняют рукописным текстом родители или опекуны участника <u>скачать</u> **старше 18 лет** – заполняет рукописным текстом участник **скачать** 

**Важно:** проверяйте правильность введения персональных данных. По законодательству РФ данные передаются организатором олимпиады в ФИС ГИА и Приёма для включения в федеральную информационную систему данных о дипломах призеров и победителей олимпиады. На их основании предоставляются льготы при поступлении в вузы.

**3.** Проверка персональных данных занимает от двух до трёх рабочих дней. После регистрации участник получает доступ к личному кабинету по указанному в регистрационной форме адресу электронной почты и паролю. После проверки личного кабинета можно приступать к прохождению олимпиадных заданий отборочного этапа.

**4.** Если вы уже зарегистрировали свой личный кабинет участника на официальном сайте олимпиады в прошлом учебном году, то повторная регистрация не требуется. Если вы забыли пароль от своего личного кабинета или хотите внести изменения в свои персональные данные, пожалуйста, воспользуйтесь формой обратной связи.

5. Победители и призёры заключительного этапа олимпиады прошлого года могут сразу участвовать в заключительном этапе, не проходя отборочный этап в текущем году.

### ЗАДАНИЯ ОТБОРОЧНОГО ЭТАПА

**1.** Чтобы начать тест, войдите в свой личный кабинет. Для этого нажмите на кнопку «**Вход**» в верхнем левом углу главной страницы портала олимпиады. Введите логин и пароль, указанные при регистрации личного кабинета участника.

**2.** Проверьте, правильно ли вы выбрали класс подбора теста и класс обучения. Если нет, зайдите в раздел «Профиль» и исправьте. Убедитесь, что иностранный язык указан верно.

3. Проверьте, что дата и время на вашем устройстве правильные. В верхнем левом углу есть таймер, который показывает оставшееся время для выполнения заданий. Если таймер не работает, у вас устаревшая версия браузера.

4. В зависимости от класса участия, вам будет дано разное время для выполнения заданий олимпиады:

- 7-8 классы 3 часа;
- 9-11 классы 4 часа.
- 5. Как начать решать задания:
- Нажмите кнопку «Пройти тест».

• В тесте 20 заданий. В каждом задании 5 вопросов. На каждый вопрос можно дать только один правильный ответ. Правильный ответ нужно записать цифрой в специальный бланк ответов в окошке с буквой. Для 9 -11 классов предусмотрено дополнительно творческое задание.

• Ответы можно изменить, нажав «Предыдущее задание». Если вы решили все задания до окончания времени, нажмите «Завершить тест».

• Завершить тест нужно до окончания времени, если время вышло, сохраняется часть выполненного задания.

### АПЕЛЛЯЦИЯ

В отборочном этапе олимпиады подача апелляций НЕ предусмотрена.

Также не принимаются обращения по вопросам содержания и структуры олимпиадных заданий, критериев и методики оценивания их выполнения.

### РЕЗУЛЬТАТЫ

Результаты олимпиады будут опубликованы не позднее 10 рабочих дней после их утверждения жюри на официальном портале олимпиады.

Если у вас есть вопросы по своему статусу участника, вы можете задать их организатору олимпиады с помощью <u>формы обратной связи</u>.

# ЖЕЛАЕМ УДАЧИ!